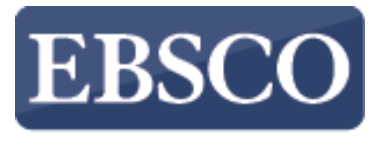

INFORMATION SERVICES

## Navodila

# Prenos e-knjig

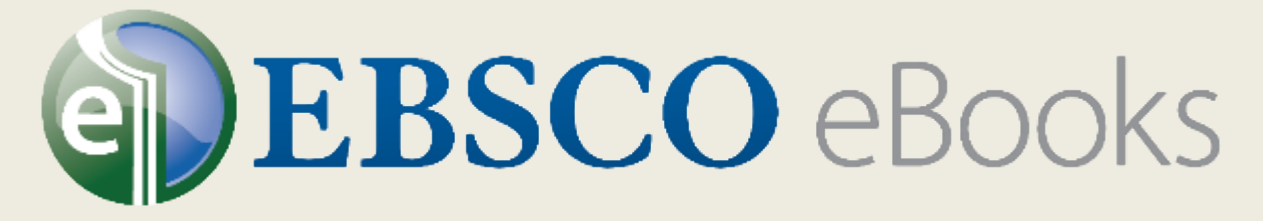

## v EBSCOhost

connect.ebsco.com

Knjižnica Celje

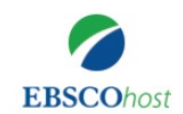

#### Iskanje: eBook Public Library Collection (EBSCOhost) Izberite zbirke

podatkov

|       | Izberi polje (izbirno) 👻 | lšči       |  |
|-------|--------------------------|------------|--|
| AND - | Izberi polje (izbirno) 👻 | Počisti ?  |  |
| AND - | Izberi polje (izbirno) 👻 | $\oplus$ – |  |

Osnovno iskanje Napredno iskanje Zgodovina iskanja

## Zbirka e-knjig

## Brskanje po kategorijah

Leposlovje za otroke in mlajše polnoletne osebe Neleposlovje za otroke in mlajše polnoletne osebe Umetnost in arhitektura

Biografije in spomini Telo, volja in duh

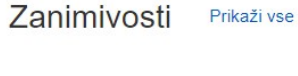

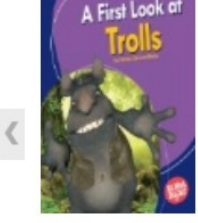

A First Look at Trolls by Emma Carlson-Berne

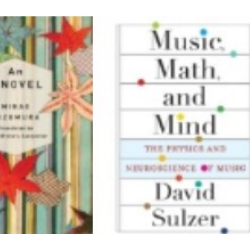

An I-Novel Music, Math, and Mind : T ... by Minae Mizumura

by David Sulzer

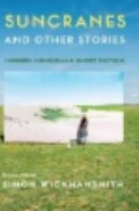

Suncranes and Other Stori...

Rob Arnold The Terroir of

Whiskey : ... by Rob Arnold by Mike Downs

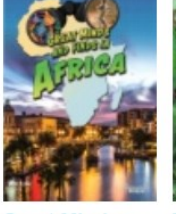

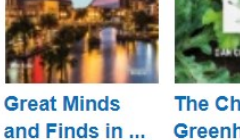

The Chinese Greenhouse : ... by Dan Chiras

House of Glass Hearts by Siddiqui, Leila

V teh navodilih je prikazano, kako prenesemo e-knjige z EBSCOhosta. Za prenos potrebujemo uporabniški račun (Ebsco račun ali Google račun) ter nameščen program Adobe Digital Editions.

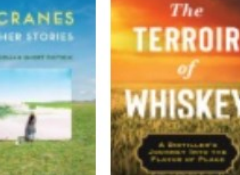

| Nimate racur               | na? Vpišite se.        |
|----------------------------|------------------------|
| <b>G</b> Nadaljujte z      | računom Google         |
| – ali nadaljujte z uporabr | niškim imenom/geslom – |
| Uporabniško ime ali e-po   | štni naslov            |
| Geslo                      | Pokaž                  |
| Ali ste pozabili geslo?    |                        |
|                            |                        |

<u>Pomoč</u> | <u>Omejitev odgovornosti</u> | <u>Pravilnik o zasebnosti</u> | <u>Pogoji uporabe</u> Upravljanje piškotkov

© 2023 EBSCO Industries, Inc. All rights reserved

Vpišete se lahko na dva načina:

- o ustvarite Ebsco račun (določite uporabniško ime in geslo),
- o prijavite se z računom Google (obstoječ Google račun).

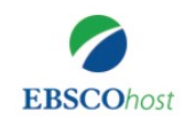

>

## Iskanje: eBook Public Library Collection (EBSCOhost) | Izberite zbirke podatkov green energy Sonovno iskanje Napredno iskanje Zgodovina iskanja

## Zbirka e-knjig

## Brskanje po kategorijah

Leposlovje za otroke in mlajše polnoletne osebe Neleposlovje za otroke in mlajše polnoletne osebe Umetnost in arhitektura Biografije in spomini Telo, volja in duh Poslovanje in gospodarstvo Računalniška znanost

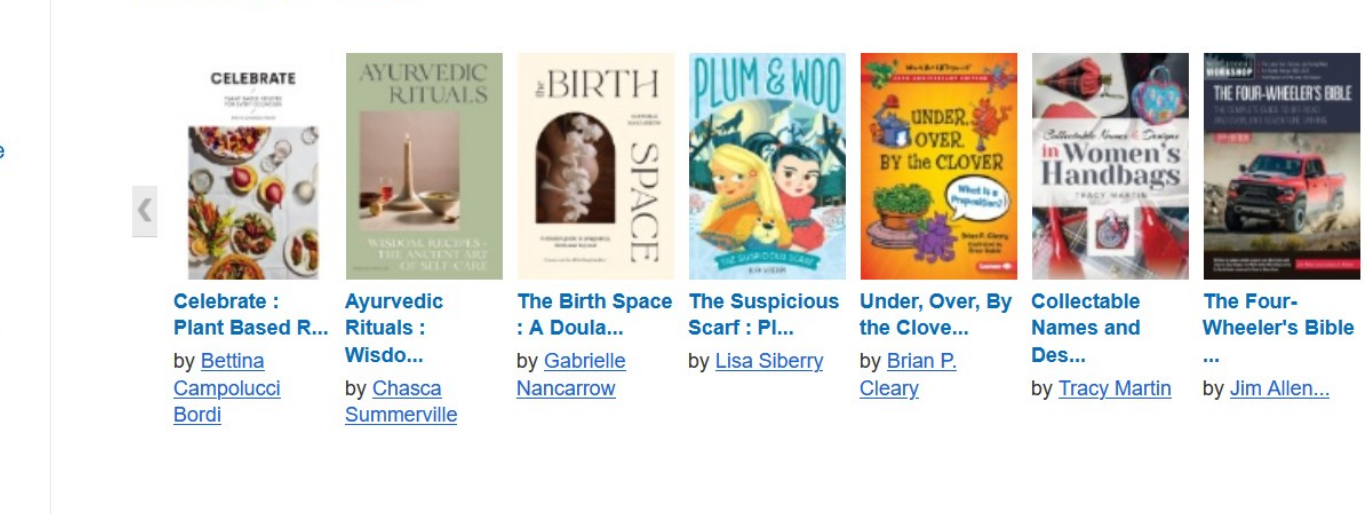

Izbrane e-kniide

Zanimivosti

Prikaži vse

Poiščemo knjige z izbranimi ključnimi besedami ali z vpisom naslova knjige/avtorja.

#### 7. Going Green

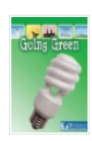

e-knjiga

By: David; Patricia Armentrout. Series: Let's Explore Global Energy. Vero Beach, Fla : Britannica Digital Learning. 2020. eBook.

Teme: JUVENILE NONFICTION / Science & Nature / Environmental Conservation & Protection; Power resources--Juvenile literature; Energy conservation--Juvenile literature

**P** 

Celotno besedilo PDF Z Polni prenos Kazalo vsebine Aujustreznejše strani iz te e-knjige

### 8. The Green New Deal and Beyond : Ending the Climate Emergency While We Still Can

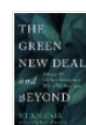

By: Stan Cox. Series: Open Media Series. San Francisco, CA : City Lights Publishers. 2020. eBook.

Teme: POLITICAL SCIENCE / Public Policy / Environmental Policy; HEALTH & FITNESS / Healthy Living & Personal Hygiene; LAW / Environmental; NATURE / Environmental Conservation & Protection; Environmental policy--United States; Environmentalism--United States; Green New Deal; Renewable energy sources--Government policy--United States; Greenhouse gases--Government policy--United States; Energy policy--United States

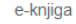

🥙 Celotno besedilo EPUB 📩 Polni prenos

Kazalo vsebine I Najustreznejše strani iz te e-knjige

### 9. Climate Change and Energy Technology

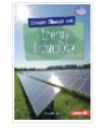

e-knjiga

By: Rebecca E. Hirsch. Series: Searchlight Books. Climate Change. Minneapolis : Lerner Publications ™. 2019. eBook. Lexile®: 840

Teme: JUVENILE NONFICTION / Science & Nature / Environmental Conservation & Protection; JUVENILE NONFICTION / Science & Nature / Earth Sciences / Weather; JUVENILE NONFICTION / Technology / General; Energy conservation--Juvenile literature; Climatic changes--Juvenile literature; Green technology--Juvenile literature

📜 Celotno besedilo PDF

Kazalo vsebine Ajustreznejše strani iz te e-knjige

#### 10. Green Illusions : The Dirty Secrets of Clean Energy and the Future of Environmentalism

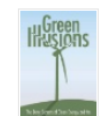

By: Ozzie Zehner. Series: Our Sustainable Future. Lincoln : University of Nebraska Press. 2012. eBook.

Teme: TECHNOLOGY & ENGINEERING / Power Resources / Alternative & Renewable; Environmentalism--United States; Renewable energy sources--United States

港 Celotno besedilo PDF 📩 Polni prenos

Na seznamu rezultatov kliknite povezavo Polni prenos, da sprožite prenos e-knjige na vaš računalnik.

#### 7. Going Green

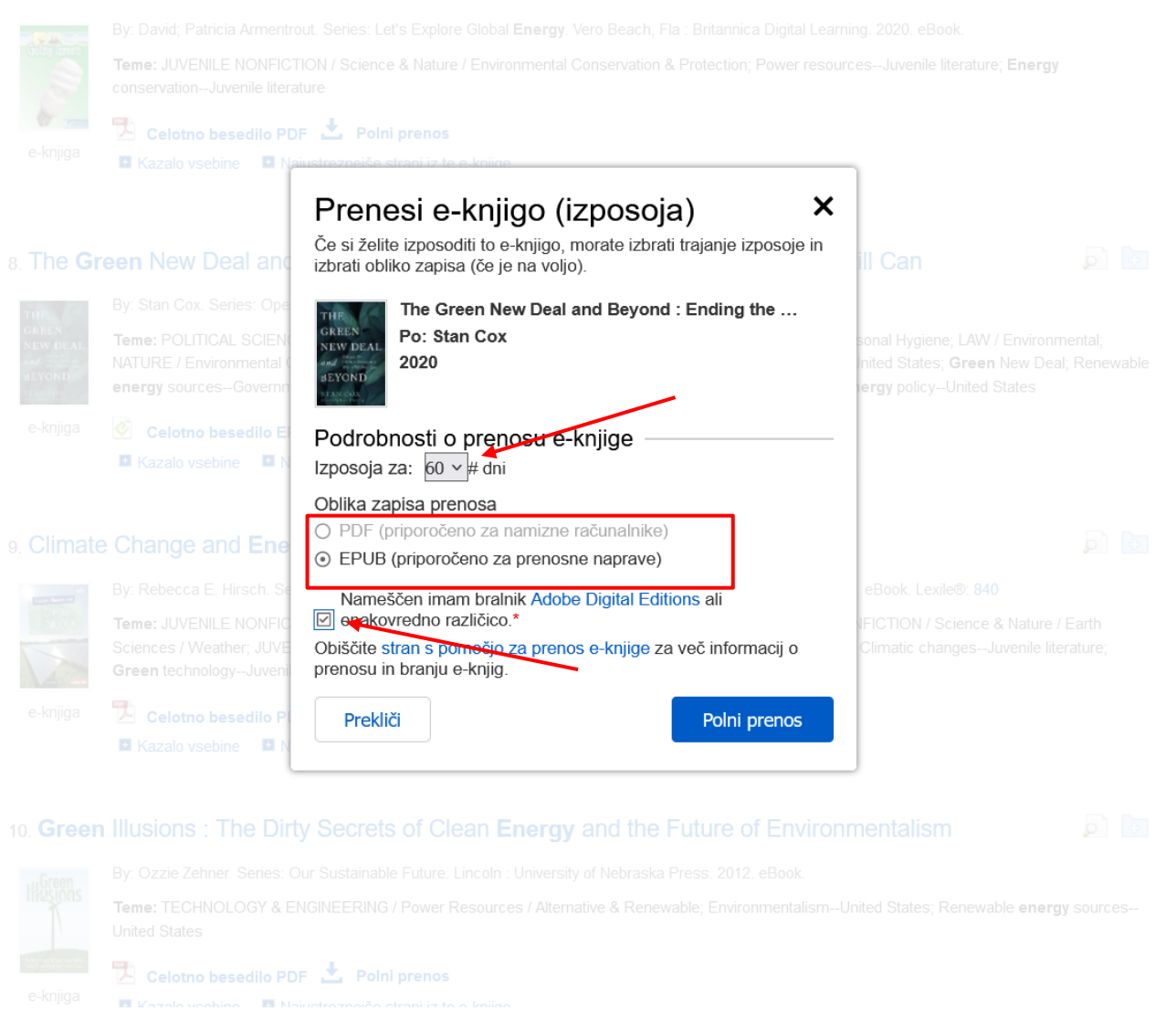

Izberite število dni, za katere si želite izposoditi e-knjigo (na voljo so do 60 dni), pri določenih naslovih lahko izbirate med PDF ali EPUB verzijo. Potrdite, da imate nameščeno programsko opremo Adobe® Digital Editions ali enakovredno programsko opremo za branje in kliknite gumb Polni prenos.

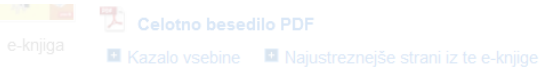

### 7. Going Green

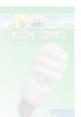

y: David; Patricia Armentrout. Series: Let's Explore Global Energy. Vero Beach, Fla : Britannica Digital Learning. 2020. eBook.

me: JUVENILE NONFICTION / Science & Nature / Environmental Conservation & Protection; Power resources-Juvenile literature; Energ nservation-Juvenile literature

|          | 🔁 Celotno besedilo P                                                              | Proposi o knjigo (izposojo)                                                                                          |                                                                                                    |  |
|----------|-----------------------------------------------------------------------------------|----------------------------------------------------------------------------------------------------|----------------------------------------------------------------------------------------------------|--|
|          | 🖪 Kazalo vsebine 🛛 🖪 N                                                            | Prenesi e-knjigo (izposoja)                                                                                          |                                                                                                    |  |
|          | een New Deal and                                                                  | Vaša datoteka<br>(StanCox_2020_TheGreenNewDealandBeyondEndin<br>gtheClimate.ascm) je prenesena in bo na voljo # dni. | ill Can 🔊                                                                                                    |  |
|          | By: Stan Cox. Series: Ope                                                         | Znova prenesi                                                                                                    |                                                                                                    |  |
|          | Teme: POLITICAL SCIEN(<br>NATURE / Environmental (<br>energy sourcesGovernn       | Zahteve za ogled                                                                                                    | sonal Hygiene; LAW / Environmental;<br>inited States; <b>Green</b> New Deal; Renev<br><b>ergy</b> policyUnited States |  |
| e-knjiga | 🙆 Celotno besedilo El                                                             | Za ogled te e-knjige brez povezave potrebujete<br>Adobe Digital Editions.                                            |                                                                                                    |  |
|          | 🗳 Kazalo vsebine 🛛 🕅 N                                                            | Več informacij o zahtevah in aplikacijah za ogled najdete na naši strani s pomočjo.                                  |                                                                                                    |  |
|          | e Change and Ene                                                                  | Nazaj Zapri                                                                                                    |                                                                                                    |  |
|          | By: Rebecca E. Hirsch. Se                                                         |                                                                                                    | eBook. Lexile®: 840                                                                                                   |  |
|          | Teme: JUVENILE NONFICTI<br>Sciences / Weather; JUVEN<br>Green technology-Juvenile |                                                                                                    |                                                                                                    |  |
|          |                                                                                   |                                                                                                    |                                                                                                    |  |
|          |                                                                                   |                                                                                                    |                                                                                                    |  |
|          |                                                                                   |                                                                                                    |                                                                                                    |  |

E-knjiga se je prenesla na vaš računalnik. Preneseno datoteko lahko odprete s programom Adobe Digital Editions.

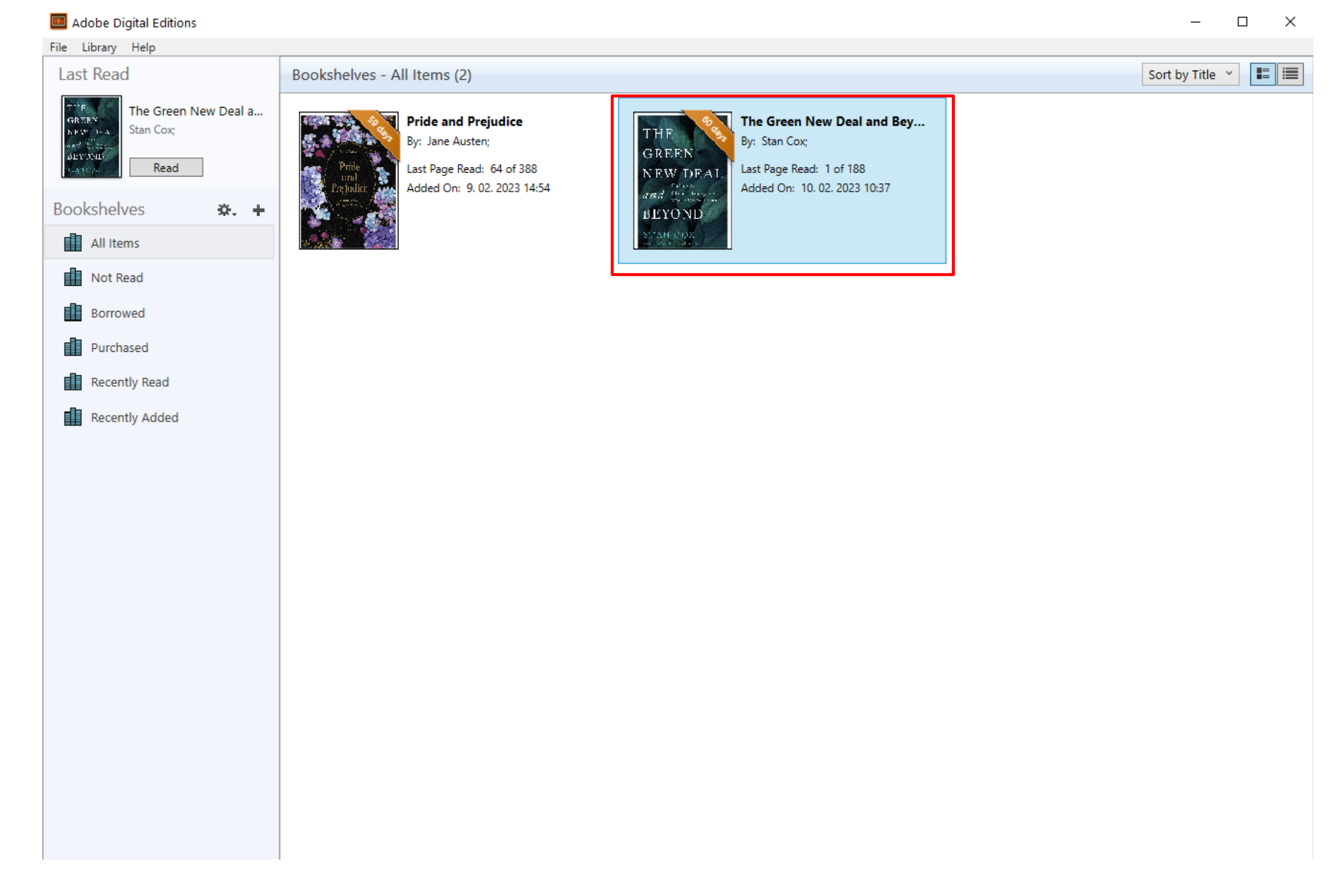

V programu Adobe Digital Editions lahko knjigo prebirate toliko časa, kot je na voljo za izposojo (največ 60 dni). Lahko si jo tudi prenesete na e-bralnik (npr. PocketBook, Nook ali Kobo, na Kindlu ne deluje).

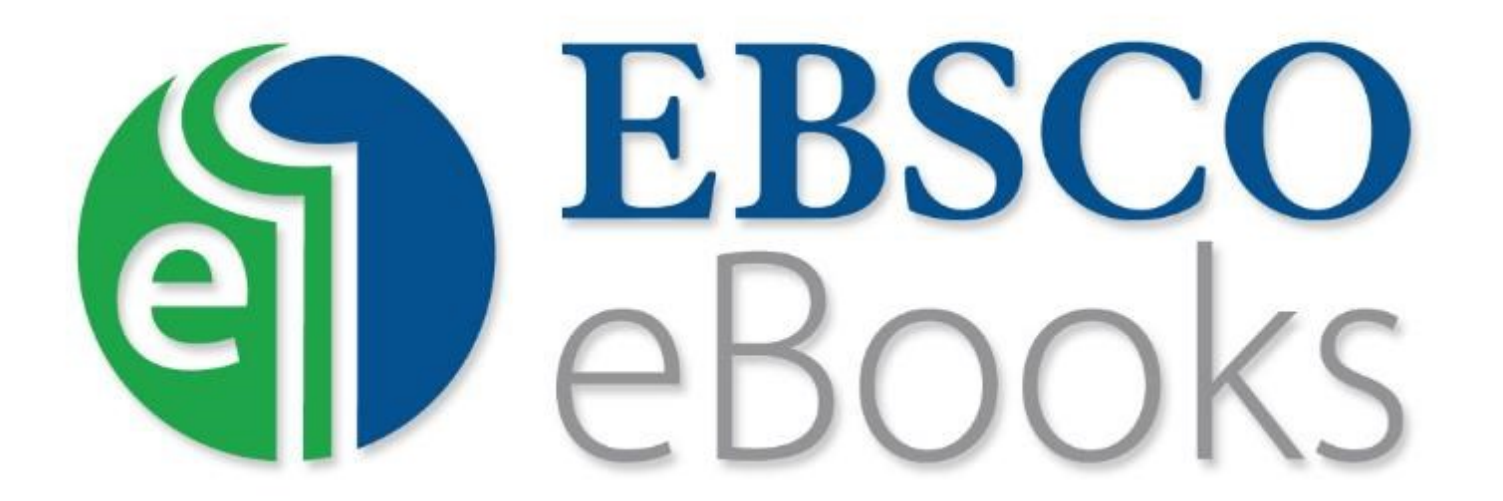

For more information, visit EBSCO Connect https://connect.ebsco.com